## <u>วิธีการรีเซ็ตหมึกกรณีที่มีการเติมหมึก</u>

<u>หมายเหตฺ:</u> กรณีที่มีการเติมน้ำหมึกเพิ่มลงไปในแท็งค์ แนะนำให้ทำการรีเช็ตระดับหมึก เพื่อที่สถานะระดับน้ำหมึก ในแท็งค์ จะได้มีสถานะตรงกับสถานะที่ปรากฏในไดรเวอร์

## 1. เลือก **Setup** หรือ ตั้งค่า

## <u>หน้าจอสำหรับเมนูภาษาอังกฤษ</u>

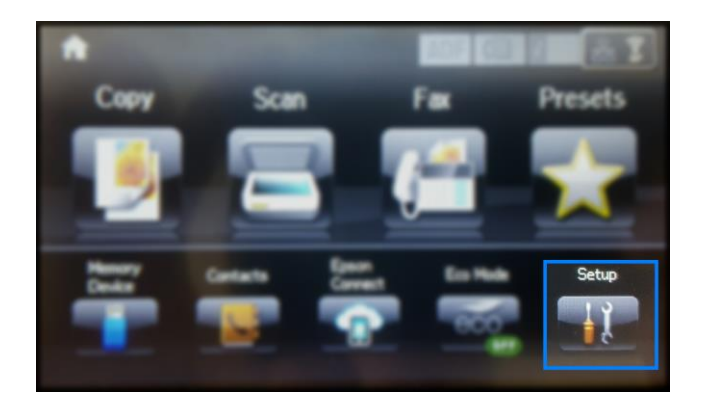

2. เลือก Maintenance หรือ การบำรุงรักษา

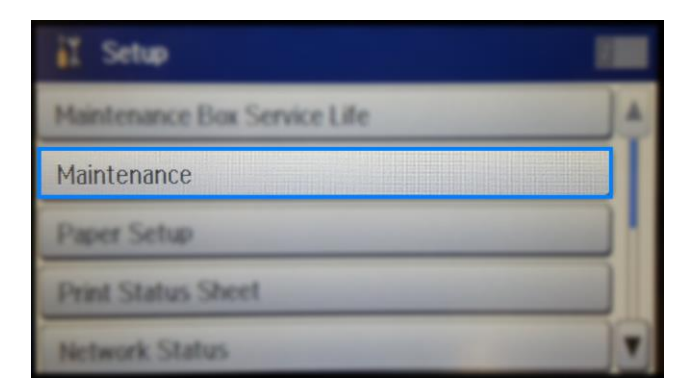

3. เลือก Reset Ink Levels หรือ รีเซ็ตระดับหมึก

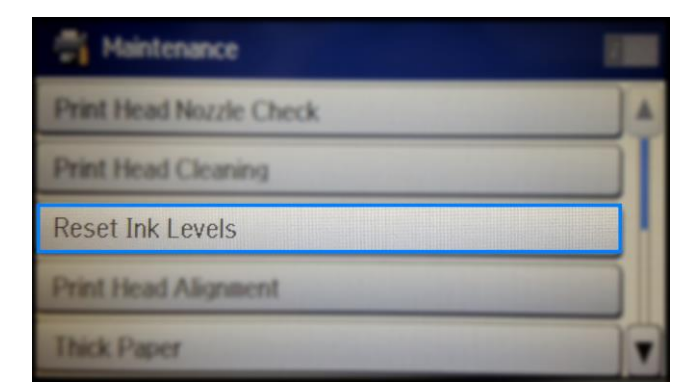

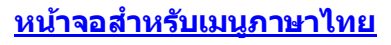

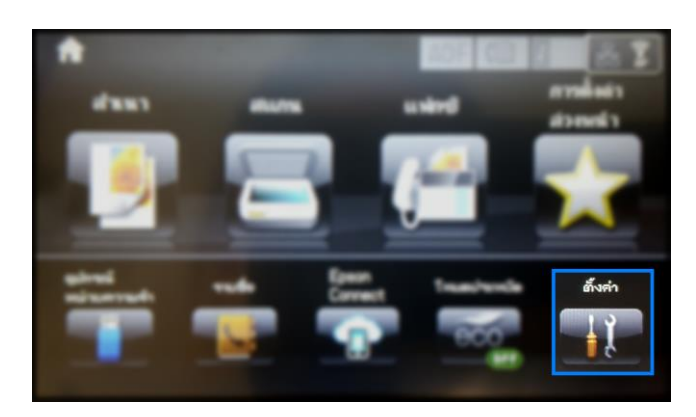

| il dan                    |   |
|---------------------------|---|
| สายการใช้การกล่องสำหรับมา | 4 |
| การบำรุงรักษา             |   |
| สารสังสารระดาษ            |   |
| deskuturere:              |   |
| an manadar m              |   |

| ansinders                                                                                                    |   |
|----------------------------------------------------------------------------------------------------|---|
| NAMES OF A STATE OF A STATE OF A |   |
| and the second state                                                                                                    |   |
| ร์เซ็ตระดับหมึก                                                                                                    |   |
| arregiliani na seli sileni                                                                                                    |   |
| 15C#16/161                                                                                                    | - |

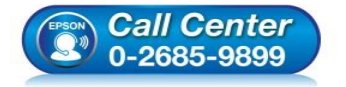

- สอบถามข้อมูลการใช้งานผลิตภัณฑ์และบริการ โทร.0-2685-9899
- เวลาทำการ : วันจันทร์ ศุกร์ เวลา 8.30 17.30 น.ยกเว้นวันหยุดนักขัดฤกษ์
- <u>www.epson.co.th</u>

## 4. เลือก Proceed หรือ ดำเนินการ

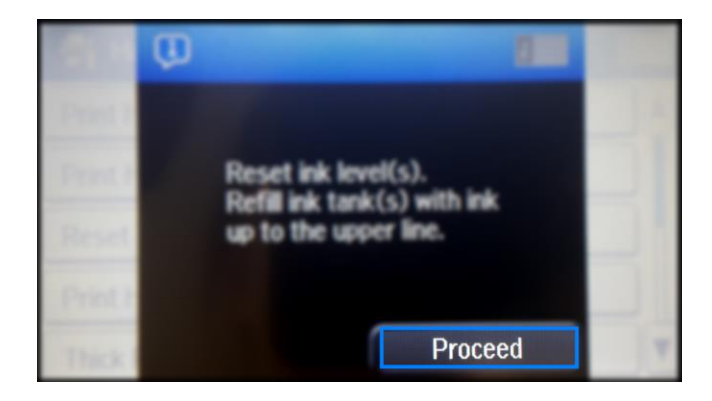

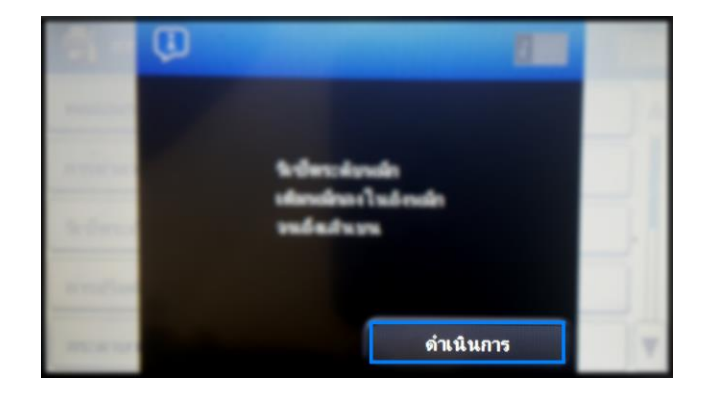

5. เลือกสีที่ต้องการรีเซ็ตระดับน้ำหมึก เลือก Done หรือ รีเซ็ต

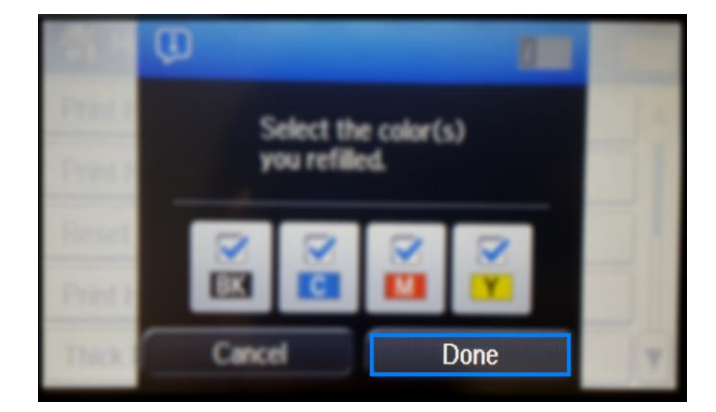

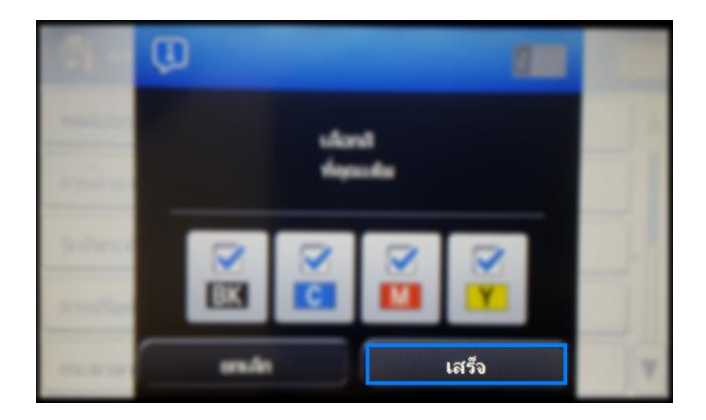

6. จะปรากฏข้อความว่ารีเซ็ตระดับหมึกเสร็จสมบูรณ์ เลือก OK หรือ ตกลง

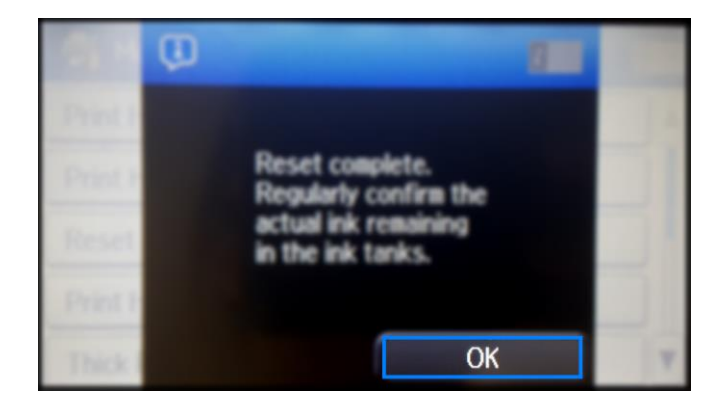

7. จากนั้นให้กดย้อนกลับมาที่เมนูหลักเพื่อเริ่มการใช้งาน

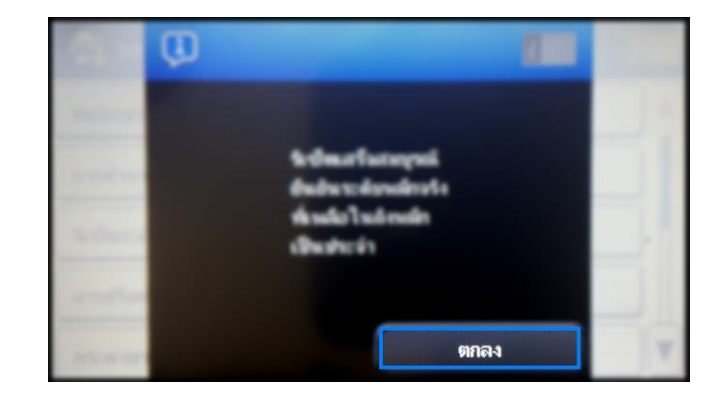

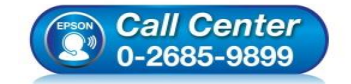

- สอบถามข้อมูลการใช้งานผลิตภัณฑ์และบริการ
- โทร**.0-2685-9899**
- เวลาทำการ : วันจันทร์ ศุกร์ เวลา 8.30 17.30 น.ยกเว้นวันหยุดนักขัตฤกษ์
- <u>www.epson.co.th</u>